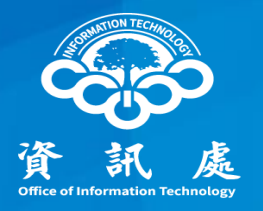

# 印表機安全設定 以EPSON為例

#### 中華民國113年04月26日 1.1版

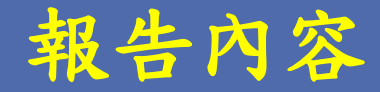

- 一、如何進入印表機管理頁面
- 二、如何變更管理者密碼
- 三、如何關閉SNMP
- 四、如何限制特定IP使用印表機

## 一、如何進入印表機管理頁面

#### 如何進入印表機管理頁面

1. 在瀏覽器網址列輸入印表機之IP

中正大學 資訊處

2. 點選【管理者登入】, 輸入管理者的帳號、密碼

如不知道帳號密碼,可Google搜尋該印表機型號之預設帳號密碼

| ♥WF-C8690 Series × +<br>← → C 192.168.XXX.XXX 或 140.123.XXX.XX |                                                                                             |
|----------------------------------------------------------------|---------------------------------------------------------------------------------------------|
| EPSON WF-C8690 Series                                          | 登壇者登入                                                                                       |
| 狀態 網路                                                          |                                                                                             |
| 產品狀態 產品壯能                                                      | 2                                                                                           |
|                                                                | 管理者登入         使用者名稱:         目前密碼:         回前密碼:         附註:建議透過HTTPS通訊,輸入管理者密碼。         確定 |

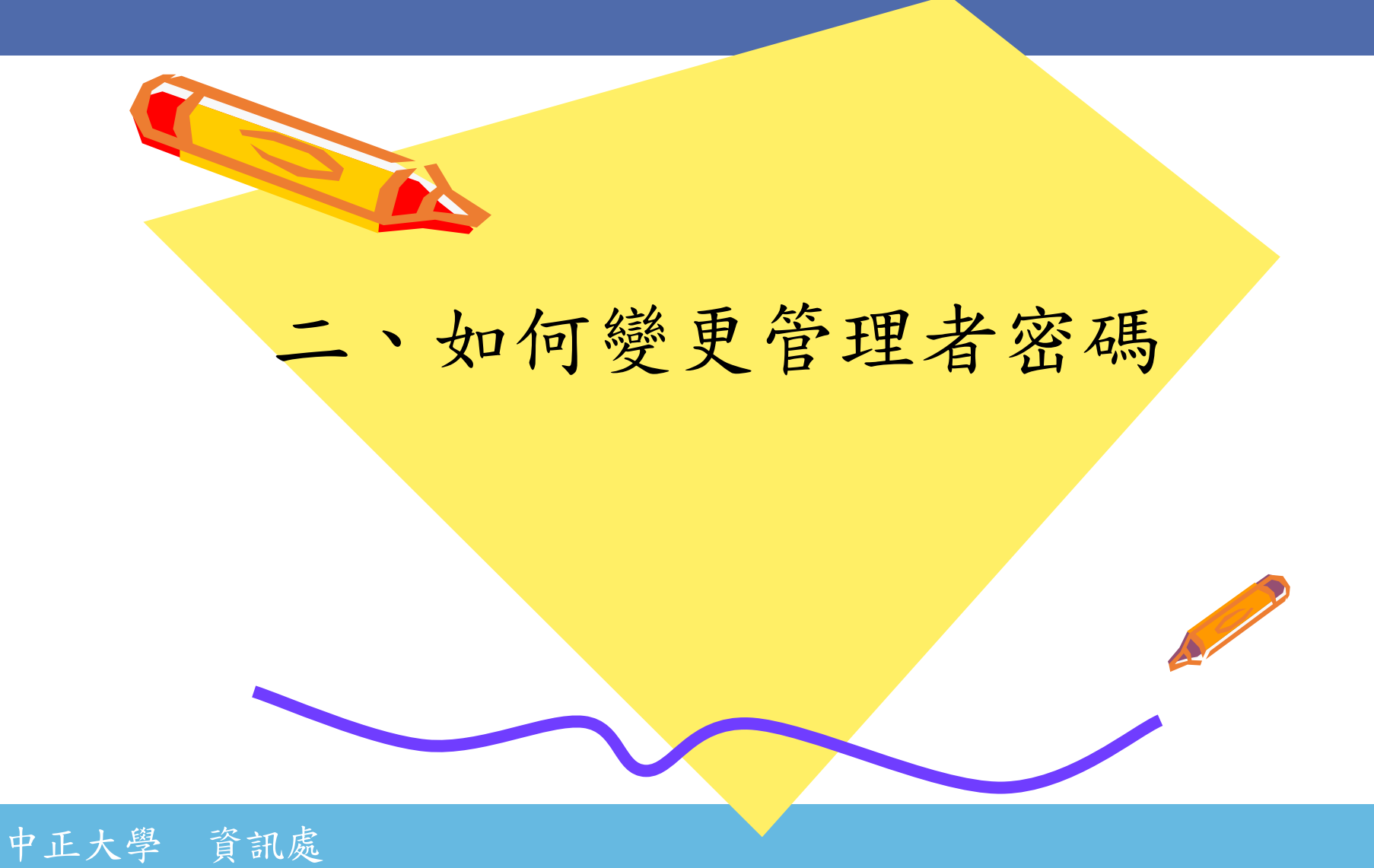

#### 如何變更管理者密碼

若帳號密碼為產品預設、過於簡單、或由廠商設定,請務必修改帳號密碼。 1.點選【產品安全性】

2. 點選【變更系統管理員密碼】

3. 輸入目前密碼、新密碼與確認新密碼後,點選【確定】

|   | 狀態 列印                   | 掃描/複印       | 侍真 | 網路     | 網路安全性 | 產品安全性 | 装置              | 置管理    | Epson Open Platform |
|---|-------------------------|-------------|----|--------|-------|-------|-----------------|--------|---------------------|
| l | 存取控制設定<br>※基本           |             |    | 變更     | 系統管理  |       |                 |        |                     |
|   | » 使用者設定<br><sup> </sup> |             |    | 目前密碼:  |       |       |                 |        |                     |
| 2 | 變更系統管理員密                | 研           |    | 使用者名稱: | :     |       | 輸入 0 至<br>admin | 20 個字元 | •                   |
| T | 刪除系統管理員容                | <b>5</b> 4時 |    |        |       |       | <b>輸</b> 入1至    | 20 個字元 | •                   |
|   |                         |             |    | 確認新密碼: | :     |       |                 |        |                     |
|   |                         |             |    | 確定     | 3     |       |                 |        |                     |

## 三、如何關閉SNMP

## 如何關閉SNMP

狀態

1. 點選【網路安全性】 2. 點選【通訊協定】 3. 取消勾選"啟用SNMPv1/v2c" 4. 取消勾選 "啟用 SNMPv3" 5. 點選【下一步】後點選【確定】 如開啟SNMP,社群名稱不可使用public

| 狀態 列印 掃                                     | 描/複印 傳真 | 網路          | 網路安全性    | 產品安全性 | 裝置管理 | Epson Open Platform |
|---------------------------------------------|---------|-------------|----------|-------|------|---------------------|
| 通訊協定<br>CA 憑證<br>根憑證(Root Center<br>SSL/TLS | 便新      | URL(網路)     | 1        |       |      |                     |
| »基本<br><sub>w</sub> 馮諧                      |         | 印表機名稱:      |          |       |      |                     |
| IPsec/IP 篩選                                 |         | 位置:         |          |       |      |                     |
| »基本                                         |         | FTP 設定      |          |       |      |                     |
| »用戶端憑證                                      |         | □ 啟用 FTP    | 伺服器      |       |      |                     |
| IEEE802.1X                                  |         | ·           | ):       |       |      |                     |
| »基本<br>»用戶端憑證                               |         | -SNMPv1/v2  | 設定       |       |      |                     |
|                                             |         | し<br>取用 SNN | IPV1/V2C |       |      |                     |
|                                             |         | <br>社群名稱 (唯 | 讀):      |       |      |                     |
|                                             |         | 社群名稱 (讀     | 取/寫入):   |       |      |                     |
|                                             |         |             | ŧ        |       |      |                     |
|                                             |         | □ 啟用 SNN    | IPv3     |       |      |                     |
|                                             |         | 使用者名稱:      |          |       |      |                     |
|                                             |         | ──驗證設定─     |          |       |      |                     |
|                                             |         | 演算法:        |          |       |      |                     |
|                                             |         | 密碼:         |          |       |      |                     |
|                                             |         | 確認密碼:       |          |       |      |                     |
|                                             |         | 一加密設定-      |          |       |      |                     |
|                                             |         | 演算法:        |          |       |      |                     |
|                                             |         | 密碼:         |          |       |      |                     |
|                                             |         | 確認密碼:       |          |       |      |                     |
|                                             |         | 内容名稱:       |          |       |      |                     |
|                                             |         | 下一步         | 5        |       |      |                     |

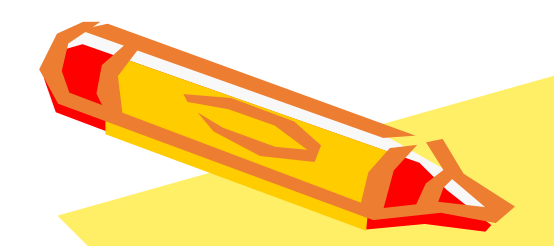

## 四、如何限制特定IP

## 使用印表機

 1. 點選【網路安全性】
 2. 找到<u>IPsec/IP篩選</u> 點選【基本】

| 狀態 列印                                      | 掃描/複印 傳真 | 1 網路安全性 注                                               | 查品安全性 裝置管理        | Epson Open Platform |
|--------------------------------------------|----------|---------------------------------------------------------|-------------------|---------------------|
| 通訊協定<br>CA 憑證                              |          | IPsec/IP 篩選 > 基                                         | 基本                |                     |
| 根憑證(Root Certific<br><u>SSL/TLS</u><br>»基本 | ate)更新   | 依下列優先順序套用各原則:<br>群組原則 1 > 群組原則 2 > > ₹                  | ¥組原則 10 ≻ 預設原則    |                     |
| »憑證<br>IPsec/IP 篩選                         |          | 預設原則 1 2                                                | 3 4 5 6<br>● 里容 〇 | 7 8 9 10            |
| »基本<br>»用戶端憑證                              |          |                                                         |                   | [315] incl.         |
| IEEE802.1X<br>»基本                          |          | 存取控制:<br>                                               | ──拒絕存取<br>◎ IKEv1 | ) IKEv2             |
| »用戶端憑證                                     |          | 殷證方法:      預先共用金鑰:                                      | 預先共用金鑰            |                     |
|                                            |          | 確認預先共用金鑰:                                               |                   |                     |
|                                            |          | 封裝:                                                     | 傳輸模式              |                     |
|                                            |          | · 這端閘道 (通道模式) :<br>──────────────────────────────────── |                   |                     |
|                                            |          | 安全通訊協定:                                                 | ESP               |                     |
|                                            |          | 演算法設定————————————————————————————————————               |                   |                     |
|                                            |          | 加密:                                                     | 任何                |                     |
|                                            |          | 下一步                                                     |                   |                     |

#### 1. 點選1

- 2. 勾選啟用此群組原則
- 3. 設定允許存取
- 4. 輸入IP或網段

舉例:

若欲設定內網所有電腦皆可使用, 則輸入:192.168.XX.0/24 也可輸入單一IP,如140.123.1.1

#### 5. 如要增加其他IP, 可點選<u>2-10</u>逐筆設定

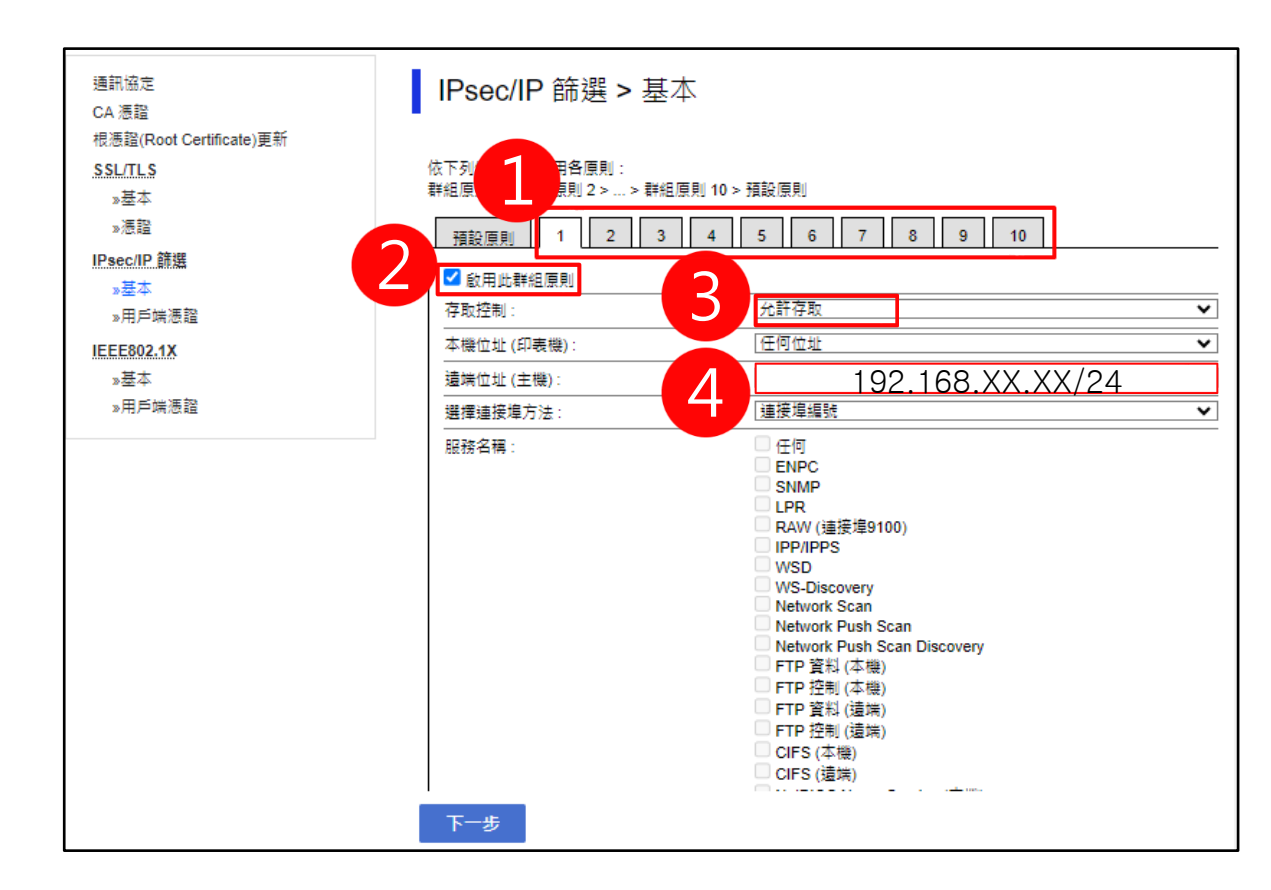

1. 點選<u>預設原則</u>
 2. <u>IPsec/IP篩選</u>項目選擇<u>開啟</u>
 3. 設定存取控制為<u>拒絕存取</u>
 4. 點選【下一步】

| 狀態                       | 列印                      | 掃描/複印      | 傅真 | 網路                        | 網路安全性                                       | 產品安全性            | 裝置管理   | Epson Open Platform |
|--------------------------|-------------------------|------------|----|---------------------------|---------------------------------------------|------------------|--------|---------------------|
| 通訊<br>I<br>CA 憑<br>根憑書   | 協定<br>I證<br>聲(Root Cert | ificate)更新 |    | IPse                      | c/IP 篩選:                                    | > 基本             |        |                     |
| <mark>SSL</mark> /<br>»초 |                         | ,          |    | 依下列優 <del>。</del><br>群組原則 | 先順序套用各原則<br>1 > 群組原則 2 >                    | :<br>> 群組原則 10 > | 預設原則   |                     |
| »港                       | 题證<br>√ID 篩躍            |            | 1  | 預設原                       | 則 1 2                                       | 3 4              | 5 6    | 7 8 9 10            |
| ₩ <del>300</del>         |                         |            |    | IPsec/II                  | P 篩選 :                                      |                  | ●開啓 (  | 〇開閉                 |
| »月<br>IEEE               | 月戶端憑證<br>802.1X         |            |    | - 預設<br>- 一<br>存取:        | 原則 <del></del>                              | 2                | 拒絕存取   |                     |
| »差                       | 基本<br>B 后候馮鹊            |            |    | IKE )                     | 版本:                                         |                  | IKEv1  | O IKEv2             |
| 77                       | 27 - Min /22 自王         |            |    | 驗證:<br>預先:                | 方法:<br>———————————————————————————————————— |                  | 預先共用金額 | 論<br>               |
|                          |                         |            |    | 確認                        | 預先共用金鑰:                                     |                  |        |                     |
|                          |                         |            |    | 封裝                        | :<br>                                       |                  | 傳輸模式   |                     |
|                          |                         |            |    | 安全                        | 通訊協定:                                       |                  | ESP    |                     |
|                          |                         |            |    |                           | 算法設定<br>IKE                                 |                  |        |                     |
|                          |                         |            |    |                           | 加密:                                         |                  | 任何     |                     |
|                          |                         |            |    | 下一步                       | 4                                           |                  |        |                     |

1. 檢查群組原則1-10, 確認需開放連線IP都設定完成

- ▶ IP設定正確
- ▶ 設定允許存取
- > 勾選啟用此群組原則

2. 點選【確定】

中正大學 資訊處

| IPsec/IP 篩選 > 基本        |           |  |  |  |  |
|-------------------------|-----------|--|--|--|--|
| 確認下列設定。                 |           |  |  |  |  |
| IPsec/IP 篩選:            | 開啓        |  |  |  |  |
| ──預設原則───────────────── |           |  |  |  |  |
| 存取控制:                   | 拒絕存取      |  |  |  |  |
| 群組原則 1                  |           |  |  |  |  |
| 啟用此群組原則:                | ■ 啟用此群組原則 |  |  |  |  |
| 存取控制:                   | 允許存取      |  |  |  |  |
| 本機位址 (印表機):             | 任何位址      |  |  |  |  |
| 遠端位址 (主機):              | 192.1     |  |  |  |  |
|                         | 連接埠編號     |  |  |  |  |
|                         | 任何通訊協定    |  |  |  |  |
|                         |           |  |  |  |  |
| 歐用此群組原則:                | ✓ 啟用此群組原則 |  |  |  |  |
| 存取控制:                   | 允許存取      |  |  |  |  |
| 本機位址 (印表機):             | 任何位址      |  |  |  |  |
| 這端位址 (主機):              | 192.168.  |  |  |  |  |
|                         | 連接埠編號     |  |  |  |  |
| 傳輸通訊協定:                 | 任何通訊協定    |  |  |  |  |
|                         | •         |  |  |  |  |
| 確定返回                    |           |  |  |  |  |

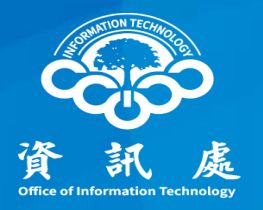

## 報告完畢、敬請指教

中正大學 資訊處